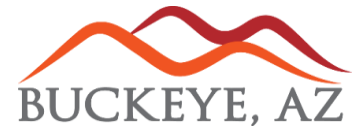

## **UTILTIY BILLING – AUTOMATIC PAYMENT ENROLLEMENT**

## City of Buckeye Resident Access Utility Portal

Select "Enroll in auto pay" to set up automatic payments using either eCheck or Credit Card payment methods.

**Note**: if you are not currently enrolled the button will say "**Enroll**" if you are enrolled in an automatic payment method the button will say "**Manage auto pay**"

| ≡  | BUCKEYE, AZ Utility Billin | g                                                                                                    | ¢. u                                                                                                    |
|----|----------------------------|----------------------------------------------------------------------------------------------------|----------------------------------------------------------------------------------------------------|
| A  | Home                       |                                                                                                    |                                                                                                    |
|    | Manage accounts            |                                                                                                    |                                                                                                    |
| -  | Account detail             | Four current balance is \$0.00                                                                                                    | R Enroll in auto pay                                                                                                    |
| \$ | Transactions               | Due 6/14/#023                                                                                                    |                                                                                                    |
| ևե | Consumption                | Pay now                                                                                                    |                                                                                                    |
|    | Contact preferences        |                                                                                                    |                                                                                                    |
|    |                            | Start payment       Start payment         Start payment       Start payment         Start payment | City Hall Office<br>Si 0 E. Monroe Ave.<br>Monday-Friday 8:00am<br>5:00pm.<br>Sundance Office<br>21749 W. Yuma Rd. Suite 107<br>Monday-Thursday 8:00am 5:00pm. |
|    |                            | WATER CONS-190720464L WATER CONS-190720464H                                                                                                    | Contact us<br>623-349-6100<br>Contact us                                                                                                    |
|    |                            | 20                                                                                                    | Looking for another service? Find another service >                                                                                                    |

The next screen will allow you to select the desired account(s) you wish to enroll in auto pay.

| ≡  | BUCKEYE, AZ Utility Bil | lling                                                                                               |
|----|-------------------------|----------------------------------------------------------------------------------------------------|
| ŧ  | Home                    | ← Manage auto pay                                                                                   |
| ¢  | Manage accounts         | Not enrolled                                                                                        |
| F  | Account detail          |                                                                                                    |
| \$ | Transactions            | 11082-         Balance         Due date           530 E MONROE AVE         \$0.00         6/14/2023 |
| հե | Consumption             |                                                                                                    |
|    | Contact preferences     |                                                                                                    |
|    |                         |                                                                                                    |

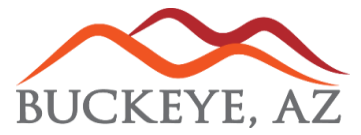

## **UTILTIY BILLING – AUTOMATIC PAYMENT ENROLLEMENT**

The next screen will allow you to select a payment method. Auto Pay by eCheck will allow for less account maintenance as you will not need to update automatic payments when your card expires or needs to be replaced. If you have used a card for one time payment it will be listed in the available choices at the top.

**Note**: if you were enrolled in auto pay with our previous payment processor you will need to enter your CVV number on the card to enroll with our new payment processor.

| ≡        | BUCKEYE, AZ Utility Bil | ling                                                                                                    | \$.    | JG |
|----------|-------------------------|----------------------------------------------------------------------------------------------------|--------|----|
| ŧ        | Home                    | Enroll in auto pay                                                                                                    |        |    |
| ¢        | Manage accounts         | Notice: By enrolling in Auto Pay, you understand that your account will automatica                                                                                                    | lly be |    |
| Ē        | Account detail          | drafted on your bill due date. Any payments made prior to your bill due date will be reflected in the balance drafted. Note if you enrolled into Auto Pay on your bill due date, the system may automatically pull your payment so please be aware of this before making any other payments on your account. |        |    |
| Ş<br>ht. | Transactions            |                                                                                                    |        |    |
|          | Contact preferences     | 530 E MONROE AVE 11082-                                                                                                    |        |    |
|          |                         | Payment day<br>Your payment will draft on your bill due date.<br>Your first draft will be 6/14/2023.<br>Payment Method                                                                                                    |        |    |
|          |                         | <ul> <li>Mastercard</li> <li>Enter new Credit card</li> </ul>                                                                                                    |        |    |
|          |                         | Card number                                                                                                    |        |    |
|          |                         | ММ                                                                                                    |        |    |
|          |                         | Cardholder name                                                                                                    |        |    |
|          |                         | Address                                                                                                    |        |    |
|          |                         | Billing ZIP code Security code                                                                                                    |        |    |
|          |                         | O Enter new eCheck                                                                                                    |        |    |
|          |                         | Cancel Enroll n                                                                                                    | ow     |    |

Upon successful completion you will receive confirmation for your records.

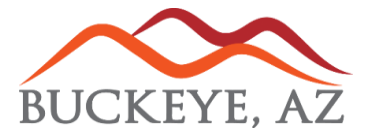

## **UTILTIY BILLING – AUTOMATIC PAYMENT ENROLLEMENT**

Once enrolled, you will now be able to "Mange auto pay" at any time by accessing your RA Utility Account.

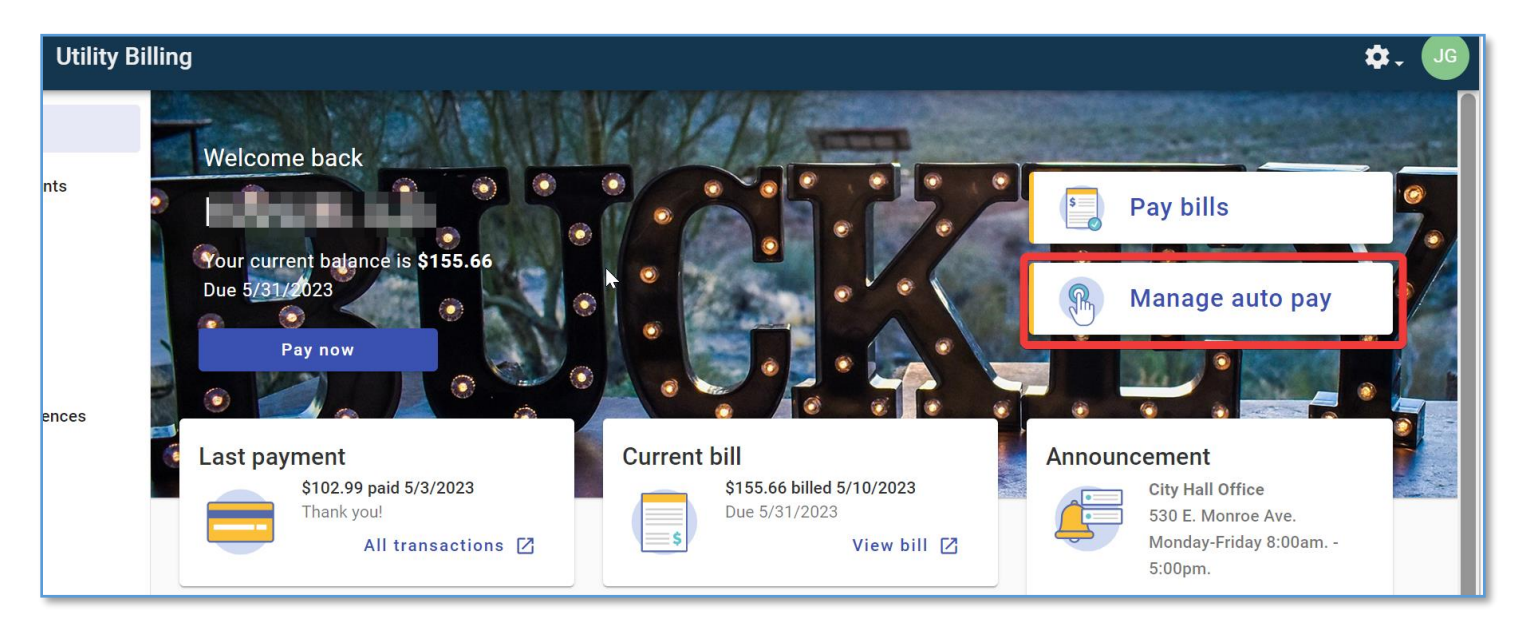

When clicking the three dots menu, you will have the ability to Update payment info, Postpone Auto Pay, or Cancel Auto Pay. If you do have an additional account that is not enrolled in auto pay they will be listed in the bottom section window.

| < | - Manage auto pay                           |                     |                       |                   |             |                         |
|---|---------------------------------------------|---------------------|-----------------------|-------------------|-------------|-------------------------|
|   | Enrolled                                    |                     | 1                     |                   | Announ      | ceme                    |
|   |                                             | Balance<br>\$155.66 | Due date<br>5/31/2023 | i f               |             | City I<br>530 E<br>Mono |
|   |                                             |                     |                       | Update Pa         | ayment Info | 5:00p                   |
|   | No accounts available to enroll in auto pay |                     |                       | Postpone Auto Pay |             | Yuma<br>hursda          |
|   |                                             |                     | Cancel Auto Pay       |                   |             |                         |
|   |                                             |                     |                       | Contact           | us          |                         |